## Как распечатать Сертификат о вакцинации / Сертификат переболевшего с портала Госуслуг

- 1. Зайдите на сайт https://www.gosuslugi.ru
- 2. Из предложенных на портале вариантов выберите «QR»

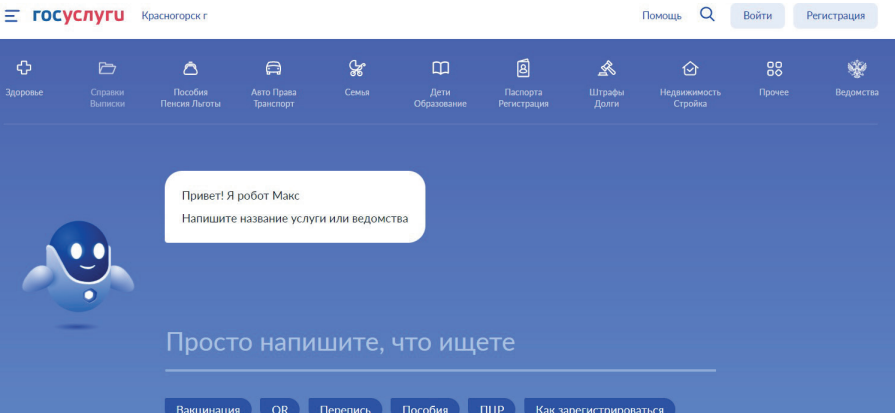

3. Выберите«Получение QR-кода»

|   | Вакцинация QR Перспись Пособия ПЦР Кс                          | ак зарегистрироваться |                |
|---|----------------------------------------------------------------|-----------------------|----------------|
|   |                                                                |                       | Х Старый поиск |
|   |                                                                |                       |                |
|   |                                                                |                       |                |
|   | Привет! Я робот Макс<br>Напишите название услуги или ведомства |                       |                |
| Q | Вот что я могу предложить по QR-кодам                          |                       |                |
|   | Получение QR-кода Подать жалобу                                |                       |                |
|   | QR                                                             | Отправить             |                |

4. Выберите вид

сертификата, который необходимо сформировать: «Сертификат вакцинации» или «Сертификат переболевшего»

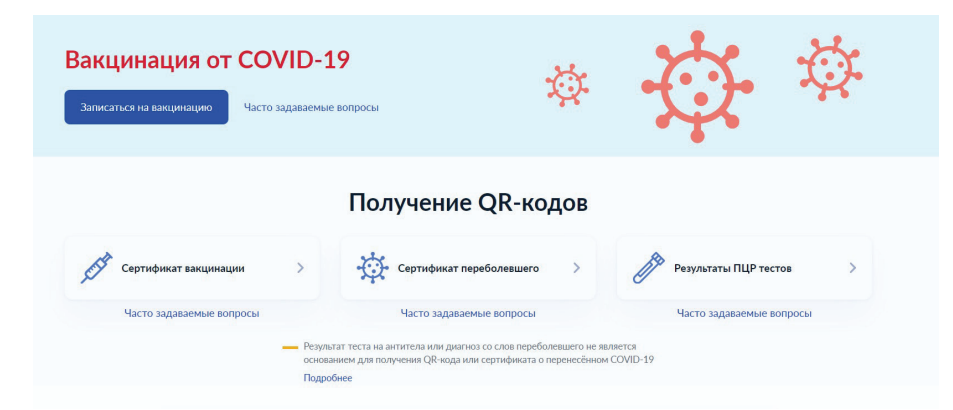

5. Авторизуйтесь на портале, введя данные телефона, почты или СНИЛС (в соответствии с Вашими учетными данными на портале) и пароль

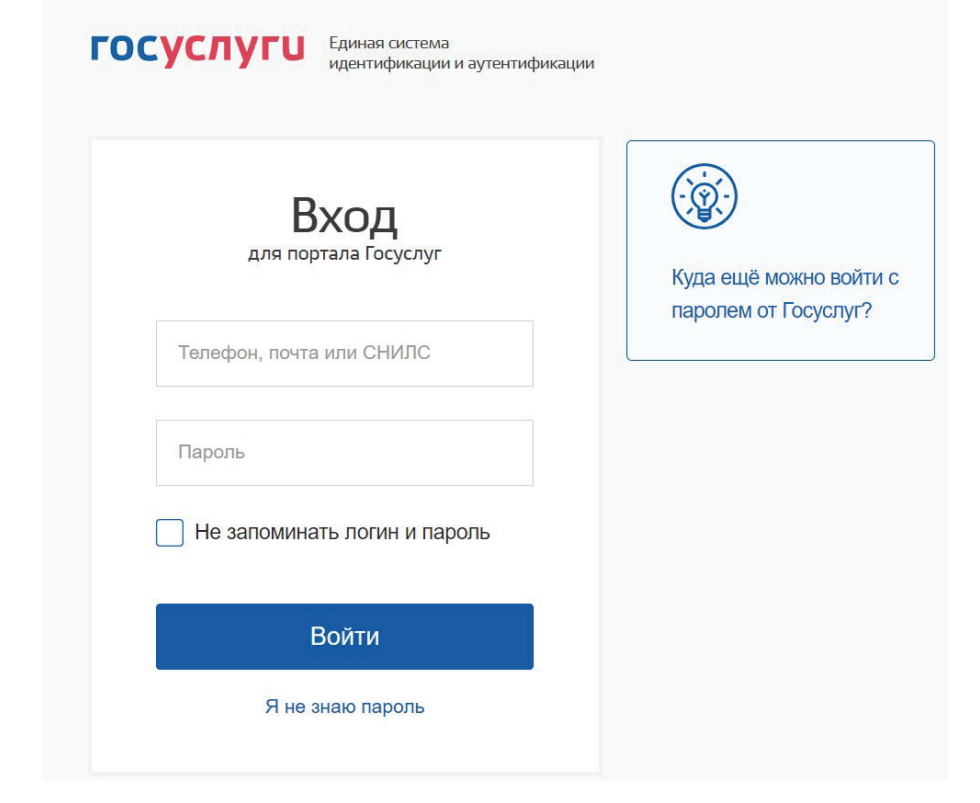

## Для корректного отображения сертификата проверьте актуальность данных национального и международного паспорта в личном кабинете

6. Нажмите «Скачать сертификат»

Сведения об иммунизации COVID-19

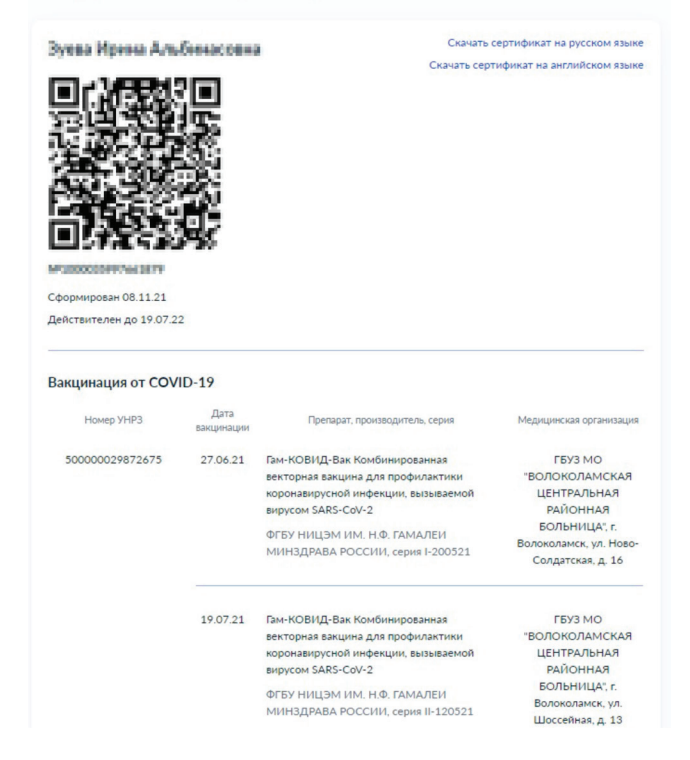

После скачивания Вы можете бесплатно распечатать Сертификат самостоятельно или обратиться за помощью к консультанту в секторе пользовательского сопровождения МФЦ, воспользовавшись принтером МФЦ